## S9C 解码耳放一体机使用教程

用手机扫描快速指南上的二维码即可直接查看

非常感谢您选择使用我们的产品,为了让您更好的体验我们这款解码耳放一体机带 来的高音质享受,请结合包装里面的快速指南说明文件上的按键操作功能和接口说明来 连接相关设备,谨记并遵循以下各项使用细则。也可以进入到我们的官网(官网地址 www.auneaudio.com)在服务与支持→相关下载→里面找到相对应的产品型号查看更多 详细功能介绍。

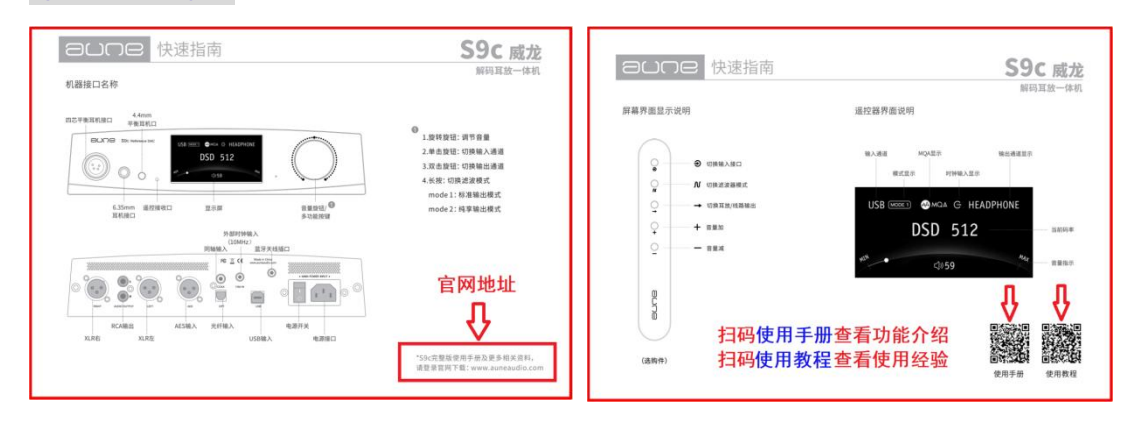

## 快速指南请不要丢掉,留作往后查看使用教程和官网地址

## 1: 驱动的下载和安装

初次使用 S9C 连接电脑之前,需安装驱动,可前往官网→服务支持→相关下载→S9C 页面下 载驱动

Windows 系统的电脑, win7-10 系统下载 4.67 版本的驱动, win11 系统下载 5.30 以上版本 的驱动, 老 XP 系统下载 XMOS 驱动。苹果 MAC 系统不需要下载安装任何驱动。

驱动从官网下载之后要存放到电脑里除了C盘以外的盘符,并建立新的文件夹来保存,解压 到当前文件夹之后,双击驱动程序一直默认安装即可。

| 驱动工具                                                    | 用户手册                                 | FAQ    | ) <u>)</u> (<br>+ <sub>168</sub> |
|---------------------------------------------------------|--------------------------------------|--------|----------------------------------|
| aune定制驱动v5.50(支持<br>Win11)<br>更新时间:2023-05-25<br>下载     | S9c使用手册<br>更新时间: 2023-05-25<br>下载    | 暂无下载内容 | 智无下载内容                           |
| aune定制驱动v4.67 (支持<br>Win7-10)<br>更新时间: 2023-05-25<br>下载 | USB驱动及设置教程<br>更新时间: 2023-05-25<br>下载 |        |                                  |

## 2: 电脑声音输出设备的设置

(1) 以 windows10 系统的电脑为例,用 USB 线将主机跟电脑连接,单击旋钮将主机的输入通道 切换到 USB 的位置(因为跟电脑是通过 USB 口连接的),这个时候用鼠标右键点击电脑桌面右下 角的喇叭图标,在弹出窗上选择打开声音设置选项,这个时候应该能看到电脑识别出来的 aune USB DAC,选择作为输出设备即可。

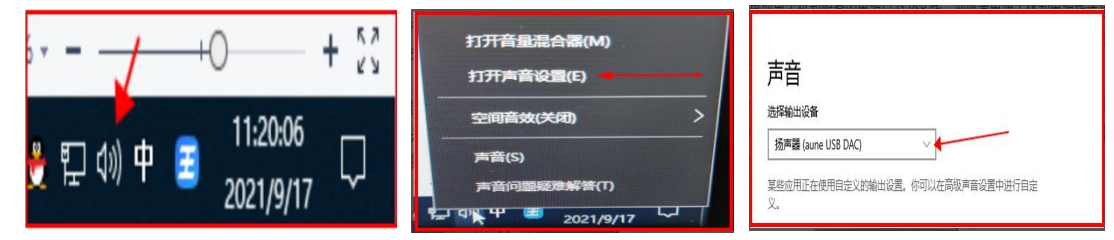

或者也可以打开电脑的控制面板选择硬件和声音选项,进入之后选择声音选项下面的管理音频设备,在弹出窗里面选择我们的 aune UAB DAC 作为默认的输出设备即可

| □ 所有控制面板项      ← →       ↑       ←       →       ★       □      ★       □      ★       □      ★       □      ★       □      ★       □      ★       □      ★       □      ★       □      ★       □      ★       □      ↓      □      ↓      □      □      ↓      □      □      ↓      □      □      ↓      □      ↓      □      ↓      □      ↓      □      ↓      □      ↓      □      ↓      □      ↓      □      ↓      □      ↓      □      ↓      □      ↓      □      ↓      □      ↓      □      ↓      ↓      □      ↓      ↓      □      ↓      □      ↓      □      ↓      ↓      ↓      ↓      ↓      ↓      ↓      ↓      ↓      ↓      ↓      ↓      ↓      ↓      ↓      ↓      ↓      ↓      ↓      ↓      ↓      ↓      ↓      ↓      ↓      ↓      ↓      ↓      ↓      ↓      ↓      ↓      ↓      ↓      ↓      ↓      ↓      ↓      ↓      ↓      ↓      ↓      ↓      ↓      ↓      ↓      ↓      ↓      ↓      ↓      ↓      ↓      ↓      ↓      ↓      ↓      ↓      ↓      ↓      ↓      ↓      ↓      ↓      ↓      ↓      ↓      ↓      ↓      ↓      ↓      ↓      ↓      ↓      ↓      ↓      ↓      ↓      ↓      ↓      ↓      ↓      ↓      ↓      ↓      ↓      ↓      ↓      ↓      ↓      ↓      ↓      ↓      ↓      ↓      ↓      ↓      ↓      ↓      ↓      ↓      ↓      ↓      ↓      ↓      ↓      ↓      ↓      ↓      ↓      ↓      ↓      ↓      ↓      ↓      ↓      ↓      ↓      ↓      ↓      ↓      ↓      ↓      ↓      ↓      ↓      ↓      ↓      ↓      ↓      ↓      ↓      ↓      ↓      ↓      ↓      ↓      ↓      ↓      ↓      ↓      ↓      ↓      ↓      ↓      ↓      ↓      ↓      ↓      ↓      ↓      ↓      ↓      ↓      ↓      ↓      ↓      ↓      ↓      ↓      ↓      ↓      ↓      ↓      ↓      ↓      ↓      ↓      ↓      ↓      ↓      ↓      ↓      ↓      ↓      ↓      ↓      ↓      ↓      ↓      ↓      ↓      ↓      ↓      ↓      ↓      ↓      ↓      ↓      ↓      ↓      ↓      ↓      ↓      ↓      ↓      ↓      ↓      ↓      ↓      ↓      ↓      ↓      ↓      ↓      ↓      ↓      ↓      ↓      ↓      ↓      ↓      ↓      ↓ | )) 声音                                        | х |
|----------------------------------------------------------------------------------------------------|----------------------------------------------|---|
| 调整计算机的设置                                                                                                    | 播放 录制 声音 通信                                  |   |
| 360強力和較 (32 位)         <         目はCoter 認力離散の素           場         RemoteApp 和濃調连接         Windows Defender 防火<br>環                                                                                                    | 选择以下播放设备来修改设置:                               |   |
| <ul> <li>○ 程序4070部</li> <li>○ 管理工具</li> <li>◆ 健盘</li> <li>◎ 区域</li> <li>② 任务栏和导航</li> </ul>                                                                                                    | 杨声器<br>aune USB DAC<br>野以设备                  |   |
| <ul> <li>》 声音</li> <li>② 京街</li> <li>② 京桥</li> <li>□ 文件遊覽管理器选项</li> <li>③ 系統</li> <li>品 语音问题</li> <li>■ 目白油飯枚</li> </ul>                                                                                                    | DELL U2719DS<br>NVIDIA High Definition Audio |   |

给电脑设置完声音输出默认设备之后就可以打开电脑上的任何音乐播放器来播放音乐了。不 过有的音乐播放器可能还需要另外再设置一下声音输出设备,这是音乐播放器的特性决定的, 不是我们能决定的。

以酷狗音乐为例:需要在右上角的主菜单里面找到设置选项,进入之后点击左侧的音频 设置,在音频输出选项里面选择我们的 aune UAB DAC 作为默认的输出设备即可。如下图:

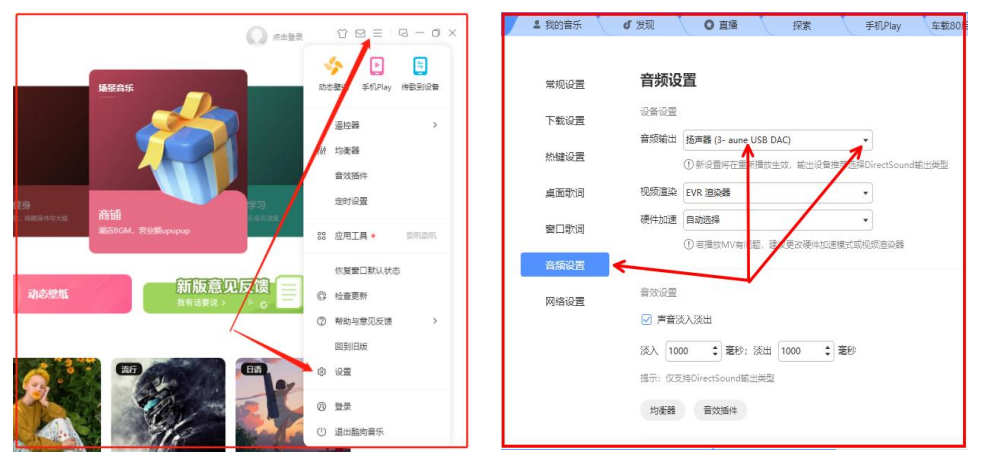

其他音乐播放器比如酷我音乐、网易云、QQ 音乐或者是其它主流网络音乐播放器的设置也是类似的,这里就不做一一例举。

## 3: 用 S9C 听 DSD 音乐的设置

------

如果想听 DSD 音乐或者是更高采样率歌曲的话(很多电脑自身的声卡和处理是不能支持 到 384K 以上的)就必须要用到专业的音乐播放器和相关插件(比如 foobar 2000 播放器或者 jriver 播放器),插件可以到我们的官网→服务支持→相关下载→X8→下载 X8 完整版帮助 文件,帮助文件里面含有 foobar 播放器的相关插件。插件的安装操作如下:

(1) 首先 foobar 2000 播放器需要自己在网上搜索下载或者到 foobar 2000 播放器的官网去 下载,下载好之后再安装好(不要安装在 C 盘)

(2) 安装好 foobar 2000 以后, 先不要打开 foobar 播放器,因为必须要确保播放器的组件 里面安装了 SACD 的插件才行,安装这个 SACD 插件的时候是不能打开 foobar 播放器的。

 (3) 在刚下载的 X8 完整版帮助文件里面打开驱动安装和 DSD 教程文件,再打开
 "foo\_input\_sacd=0.6.6" 文件夹,点击安装里面的 "ASIOProxyInstall=0.6.5.exe",一 直默认安装就行。

(4) 然后再打开 foobar 2000 播放器,打开"媒体库一配置界面,点击"组件"栏,点击右下角的"安装",找到 foo\_input\_sacd-0.6.6 文件夹中的"foo\_input\_sacd.fb2k-component" 组件点击安装一应用,这个时候要求重启播放器,重启就安装好了。

(5)然后再打开媒体库一配置界面点击"组件"栏,点击右下角的"安装",连续安装
"F00BAR2000 AS10 插件"文件夹中的 foo\_out\_asio.fb2k-component 组件和
foo\_input\_sacd=0.6.6 文件夹中的 foo\_input\_sacd.fb2k-component 组件,最后点击应用,再点确定就完成插件的安装了。

| 番放 <b>已多</b>      | <del>汉</del> 装组件:                   | 已找到    | 的组件:(右   | 建点击可查看插     | 件的附加选项  | │ 操作学 |
|-------------------|-------------------------------------|--------|----------|-------------|---------|-------|
| DSP 管理器 名和        | 称                                   | 版本     | 组件       |             | ^       |       |
| > 解码<br>ASI       | 0支持                                 | 2.1.2  | foo_ou   | t_asio      |         | しいたが  |
| CD CD             | 音频解码器                               | 1.6.2  | foo_cd   | da          |         |       |
| DSC               | D 处理器                               | 1.1.4  | foo_ds   | d_processor |         |       |
| *<br>DSD 协理哭 DSC  | つ转换器                                | 0.1.5  | foo_ds   | d_converter |         | 쒸里囲   |
| DVD-Audio 解码哭 DTS | 5 解码器                               | 0.6.8  | foo_inp  | ut_dts      |         |       |
| ESLyric DVD       | D-Audio 解码器和水印检测器                   | 0.4.11 | foo_inp  | ut_dvda     |         | 好 AS! |
| ACD ESL           | yric                                | 0.3.6  | foo_uie  | _eslyric    |         |       |
| 示签 FFm            | npeg 解码器                            | 4.3.1  | foo_inp  | ut_std      |         | 7 4   |
| 静放増益扫描器 fool      | bar2000 核心                          | 1.6.2  | Core     |             |         | J, X  |
| 建 Mor             | nkey's Audio 解码器                    | 2.3    | foo_inp  | ut_monkey   |         |       |
| 库 SAC             | D 解码器 🚽 🚽 🚽                         | 1.2.6  | foo_inp  | ut_sacd     |         |       |
| R交互 TAK           | 《解码器                                | 0.4.9  | foo_inp  | ut_tak      |         |       |
| Å TTA             | 4 解码器                               | 3.6    | foo_inp  | ut_tta      |         |       |
| S WA              | SAPI 输出支持                           | 3.3    | foo_ou   | t_wasapi    |         |       |
| ZIP               | /GZIP/RAR/7Z 读取器                    | 1.6.2  | foo_un   | pack        |         |       |
| 2 标3              | 隹 DSP 组                             | 1.6.2  | foo_ds   | p_std       |         |       |
| 标3                | 隹输入组                                | 1.6.2  | foo_inp  | ut_std      |         |       |
| 播放                | 波统计信息                               | 3.0.3  | foo_pla  | iycount     |         |       |
| 播放                | 液增益扫描                               | 1.6.2  | foo_rgs  | scan        |         |       |
| 均衡                | 新器                                  | 1.2.2  | foo_ds   | p_eq        |         |       |
| 黒大シ               | 人用户界面                               | 1.6.2  | foo_ui_  | std         |         |       |
| 文件                | 牛操作                                 | 1.6.2  | foo_file | ops         |         |       |
| 在約                | 浅标签获取器                              | 0.8    | foo_fre  | edb2        | ~       |       |
| <u> 茲取</u>        | <u>]更多组件</u><br>- <u>么一些组件是灰色的?</u> |        | 安装(I)    | 复制报告(C)     | 获取更新(U) |       |
| 1                 | 署全部 重罟而而                            |        | 确定       | 即谐          | 应田      |       |

播放器安装好上面两个组件之后之后还需要做以下相关设置:

#### 中文版 foobar 2000 播放器设置: foobar2000 v1.6.2 文件 编辑 视图 播放 媒体库 帮助 Π 蘇琴系列 专辑列表 搜索 播放... 艺术家/专辑 播放统计信息 7-7 Tsai Chin - SACD : T 配置 ? - 磨坊高品质音乐论坛-MOOFE (1) 打开媒体库→配置 (2) 双击左侧栏的输出选项,在右边栏选 DSD: foo\_dsd\_asio 参数选项: 輸出 × ?

|              | 设备                                                                                                    |    | 45    |
|--------------|----------------------------------------------------------------------------------------------------|----|-------|
| v 解码         | ASIO : foo_dsd_asio                                                                                     |    | ~     |
|              | 无输出                                                                                                    |    |       |
| ◇ 輸出 →       | ASIO : aune USB Audio Device                                                                            |    |       |
| ASIO         | ASIO : XMOS USB Audio 2.0 ST 3023                                                                       | 2  | -     |
| > 工具         | DS:主声音驱动程序                                                                                              |    |       |
| 一快捷键         | DS: 扬声器 (2-High Definition Audio 设备)                                                                    |    |       |
| > 媒体库        | WASAPI (当件): NVIDIA Output (NVIDIA High Definition Audi                                                 | 0) |       |
| 一外壳交互        | WASAPI (事件):扬声器 (2-High Definition Audio 设备)                                                            |    |       |
|              | WASAPI (事件): 耳机 (2-High Definition Audio 设备)                                                            | -1 | 1     |
|              | WASAPI (事件): NVIDIA Output (NVIDIA High Definition Aud                                                  | 0) |       |
| ▼ .默认用尸齐面    | WASAPI (推送): NVIDIA Output (NVIDIA High Definition Aud                                                  | o) |       |
| 一播放列表例図      | WASAPI (推送):扬声器 (2-High Definition Audio 设备)                                                            |    |       |
|              | WASAPI (推法): 耳利 (2-High Definition Audio 设备)<br>WASAPI (推送): NVIDIA Output (NVIDIA High Definition Audi |    |       |
|              | WASAPI (推送): NVIDIA Output (NVIDIA High Definition Aud                                                  | 0) |       |
| 二十八朱千<br>一组件 |                                                                                                    |    | 9     |
| 三级           |                                                                                                    |    |       |
| 18144        |                                                                                                    |    |       |
|              |                                                                                                    |    |       |
|              |                                                                                                    |    |       |
|              |                                                                                                    |    |       |
|              |                                                                                                    |    |       |
|              |                                                                                                    |    |       |
|              |                                                                                                    |    |       |
|              |                                                                                                    |    |       |
|              |                                                                                                    |    |       |
|              |                                                                                                    |    |       |
|              | 新黑人物 新黑石工 70                                                                                            |    | et-00 |
|              | 里直王即  里直以闻                                                                                              | 取消 | 应用    |

(3) 点击左侧栏的 ASIO 选项,再双击右侧栏的 foo\_dsd\_asio,在弹出的小页面里面选择 aune USB Audio Device 作为输出设备,然后把 DSD64 调到最大的 DSD512,设置好之后关掉 小页面。

| 参数选项:ASIO                                                          |                                            | ? × | 参数选项:ASIO                                                                                         | -                                                                       | ? ×         |
|--------------------------------------------------------------------|--------------------------------------------|-----|---------------------------------------------------------------------------------------------------|-------------------------------------------------------------------------|-------------|
| ✓ 播放<br>DSP 管理器<br>> 解码                                            | ASIO 驱动                                    |     | <ul> <li>&gt; 播放</li> <li>→ DSP 管理器</li> <li>&gt; 解码</li> <li>&gt; 解码</li> <li>&gt; 輸出</li> </ul> | ASIO 驱动<br>aune USB Audio Device<br>DSD 转码器 (DoP/Native)<br>for ded men |             |
| ▲ SIO<br>▲ ASIO<br>▲ LASIO<br>● CIA<br>● CSD 处理器<br>● DVD-Audo 解码器 | foo_dsd_ssio 再双击                           |     | →ASID<br>◆ 工具<br>→ DSD 处理器<br>→ DVD-Audio 解码器<br>> → ESLyric                                      |                                                                         |             |
| > ESLyric                                                          | 双击项目激活驱动的控制面板。                             |     | - SACD                                                                                            | 双击项目激击拖动加强至刺面散。<br>□ 倖田 64 位 ASIO 驱乱                                    |             |
| > 标签                                                               | □使用 64位 ASIO 驱动                            |     | 播放增益扫描器                                                                                           | □以高优先级进程方式运行                                                            |             |
| ·快捷键                                                               | □ 以高优先级进程方式运行                              |     | <ul> <li>・媒体库</li> <li>All=本市</li> </ul>                                                          | 自定义声道映射                                                                 |             |
| 外壳交互                                                               | 目定义声道映射                                    |     | - 网络                                                                                              |                                                                         | 添tin        |
| ·····································                              |                                            | 添加  | 一组件                                                                                               |                                                                         | (@t2        |
|                                                                    |                                            | 编辑  | #110                                                                                              |                                                                         | 4499t       |
|                                                                    |                                            | 田原金 |                                                                                                   |                                                                         | 開林          |
|                                                                    | L                                          |     | foo_dsd_asio v0.6.5                                                                               | ×                                                                       |             |
|                                                                    | 此功能可对支持 ASIO 的声卡的可用声道进行映射翻畫。               |     | ASIO Driver:                                                                                      | aune USB Audio Device                                                   |             |
|                                                                    | 可能需关闭及重新打开 foobar 2000 参教诀项对话框,新添加映射的输出设备才 | 能显  | DSD Playback Method:                                                                              | 新添加映射的输出 。 新添加映射的输出 。                                                   | <b>省才能显</b> |
|                                                                    | 示在输出负面。                                    |     | PCM to DSD Method:                                                                                | None  Fs: DSD512                                                        |             |
|                                                                    | <b>重置全部</b> 重置页面 确定 取消                     | 应用  | DSD/PCM Transition:                                                                               | 0 ms 🖌 🎽 🍿                                                              | (消) 应用      |

(4) 双击左侧栏的工具,点击 SACD 选项,把右侧栏的输出模式切换为 DSD,把右边的 Dop 转换器打勾,最后点击应用,再点击确定即可,这样就可以在电脑上正常播放 DSD 音乐的文 件了。注:播放 DSD 音乐时播放器和电脑是不能调节音量的,播放器也不会有声谱显示,这 是由 foobar 播放器和 DSD 信号自身的特性决定的,跟解码器无关。DOP 是否打勾是不同版 本的设置,没有就不用打钩。

| 参数选项:SACD                                                                                                    | 1                                                                                                    | ?                                                                                                    | ×  |
|----------------------------------------------------------------------------------------------------|----------------------------------------------------------------------------------------------------|----------------------------------------------------------------------------------------------------|----|
| <ul> <li>&gt; 播放</li> <li>→ DSP 管理器</li> <li>&gt; 解码</li> <li>&gt; 输码</li> <li>→ ASIO</li> <li>&gt; 工具</li> <li>→ OSD 处理器</li> <li>→ OVD-Audio 解码器</li> <li>&gt; ESL yric</li> <li>→ SACD</li> <li>&gt; 标签</li> <li>→ 播放增益扫描器</li> <li>→ 快捷</li> <li>&gt; 媒体库</li> <li>→ 壳交互</li> <li>→ 网络</li> <li>&gt; 显示</li> <li>→ 组件</li> <li>- 高級</li> </ul> | <ul> <li>輸出模式: DSD □Do</li> <li>PCM 音量: 0dB □ □EE</li> <li>PCM 采样室: 352800 □</li> <li>DSD 2PCM 模式: 多级(32年)</li> <li>声道优先: 无</li> <li>□可编辑标弦 □ 储存 ISO 文件的标</li> <li>□编辑主回放 □ 标准标弦编辑器</li> <li>OSD 处理器: 无</li> <li>□调试</li> </ul> | <ul> <li>P用于转换器</li> <li>10dm</li> <li>过载日志</li> <li>3U入 保存</li> <li>登 【</li> <li>16.18(改)商道/多声道标签</li> </ul> |    |
|                                                                                                    | 重置全部 重置页面                                                                                                    | · · · · · · · · · · · · · · · · · · ·                                                                         | 应用 |

# 英文版 foobar 2000 播放器设置:

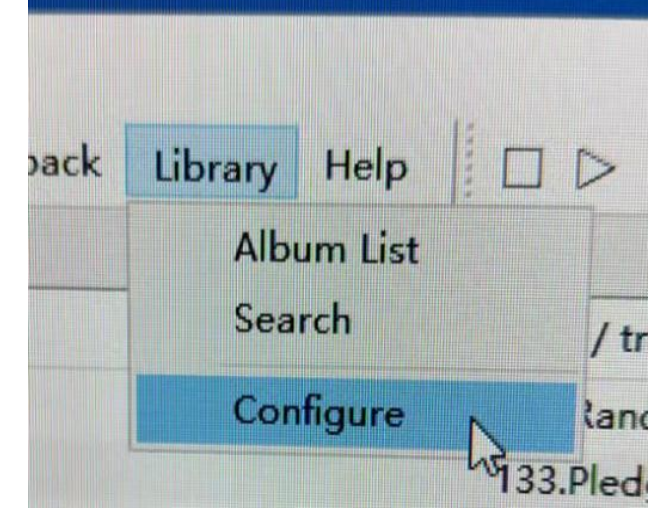

- (1) 打开 Library→Configure
- (2) 双击左侧栏的 Playback,单击下面的 Output,在右侧栏的 Device 选项选择

ASI0: foo\_dsd\_asio 组件

| Preferences: Output                                                                                                    |                                                                                                    |                                                 |                  | ?      | Х |
|----------------------------------------------------------------------------------------------------|----------------------------------------------------------------------------------------------------|-------------------------------------------------|------------------|--------|---|
| Components<br>> Display<br>- Keyboard Shortcuts<br>> Media Library<br>Networking<br>- Playback 双击<br>- Decoding<br>- DSP Manager<br>> Output 点击<br>- Shell Integration<br>> Tools<br>- Advanced | Device<br>ASIO: foo_dsd_asio<br>Null Output<br>ASIO: aune USB Audio Device<br>ASIO: 50D 转码器 (DoP /Native)<br>ASIO: foo_dsd_asio<br>Default : 孙声器 (aune USB David)<br>Default : 孙声器 (Realtex High D<br>Default : 扬声器 (Realtex High D | )<br>High Definition Audio)<br>efinition Audio) | 这个组件             |        |   |
|                                                                                                    | Output format Output data format: Output data format will be chosen Fading Enable smooth seeking, pause                                                                                                    | automatically for the sel<br>and volume changes | lected device.   | Dither |   |
|                                                                                                    | Name                                                                                                    | Fade in                                         | Fade out         |        |   |
|                                                                                                    | Pause and stop<br>Seek<br>Manual track change                                                                                                    | 100 ms<br>100 ms<br>100 ms                      | 100 ms<br>100 ms |        |   |
|                                                                                                    | Fade in:                                                                                                    |                                                 |                  |        |   |

(3) 再双击左侧栏的 Tools,单击下面的 SACD,在右侧栏设置为 DSD,把采样率调到最大,最后点击 Apply,再点击 OK 确定即可,这样就可以在电脑上正常播放 DSD 音乐的文件了。注:播放 DSD 音乐时播放器和电脑是不能调节音量的,播放器也不会有声谱显示,这不是我们能决定的。

| Preferences: SACD                                                                                                    |                                                                                                    | ?  | ×    |
|----------------------------------------------------------------------------------------------------|----------------------------------------------------------------------------------------------------|----|------|
| <ul> <li>Components</li> <li>Display</li> <li>Context Menu</li> <li>Default User Interface</li> <li>Keyboard Shortcuts</li> <li>Media Library</li> <li>Album List</li> <li>Networking</li> <li>Playback</li> <li>Decoding</li> <li>DSP Manager</li> <li>Output</li> <li>Shell Integration</li> <li>Tools</li> <li>Tools</li> <li>Tagging</li> <li>Freedb Tagger</li> <li>Advanced</li> </ul> | ASIO Driver Mode: DSD<br>PCM Volume: +0dB<br>PCM Samplerate: 352800<br>DSD2PCIM Mode: Multistage (Fixed-Point)<br>DSD2PCIM Mode: Multistage (Fixed-Point)<br>Cload Save<br>Preferable Area: None<br>Editable Tags Store Tags With ISO<br>Edited Master Playback |    |      |
|                                                                                                    | Reset all Reset page OK Cancel                                                                                                    | Aţ | oply |

## 4: 机子功能和接口说明

(1) USB 接口——USB-B 型 2.0 USB 母口,俗称打印机方口,支持能力是 DSD512 和 32bit768k, 可以跟电脑和手机(苹果/安卓)以及其他具备 USB 信号输出的便携类数播(索尼/三灵/其 他品牌)连接使用,解码器的 USB 口采用的是 B 型方口,跟手机连接时需要根据手机的充电 口类型产值相对应的 0TG 转换头或者转换线,如下图:(使用 USB 输入时请单击旋钮将显示 屏左上角的输入通道切换到 USB)

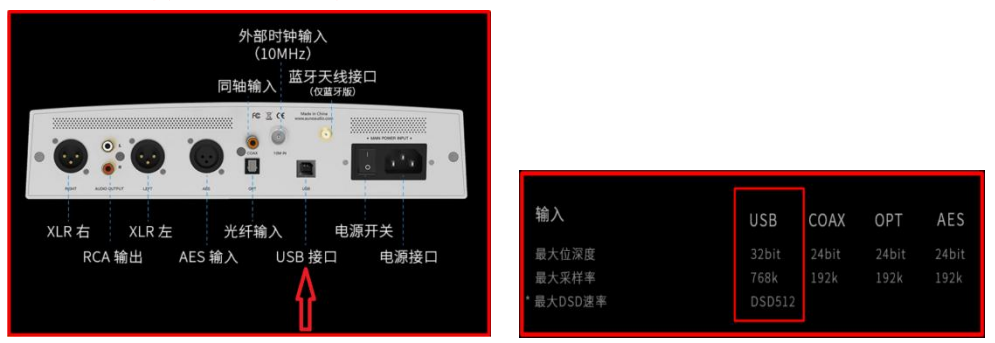

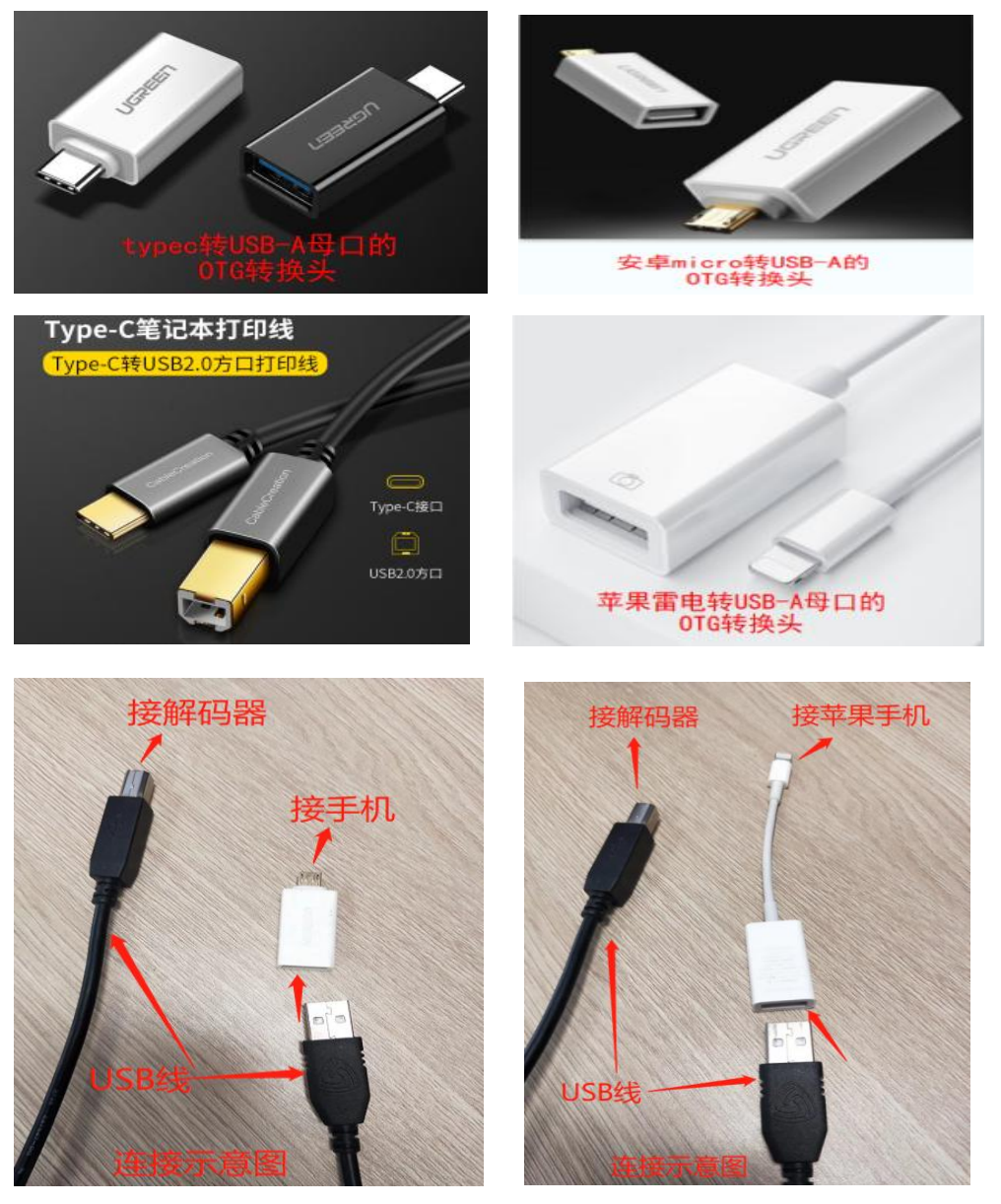

(2) 光纤输入----0PT 数字光纤输入的支持能力是 24bit192K,不支持 D0P 输入,可以跟其 它具备光纤输出的设备连接使用(用方口光纤线连接)(使用光纤输入时请单击旋钮将显示 屏左上角的输入通道切换到 0PT)

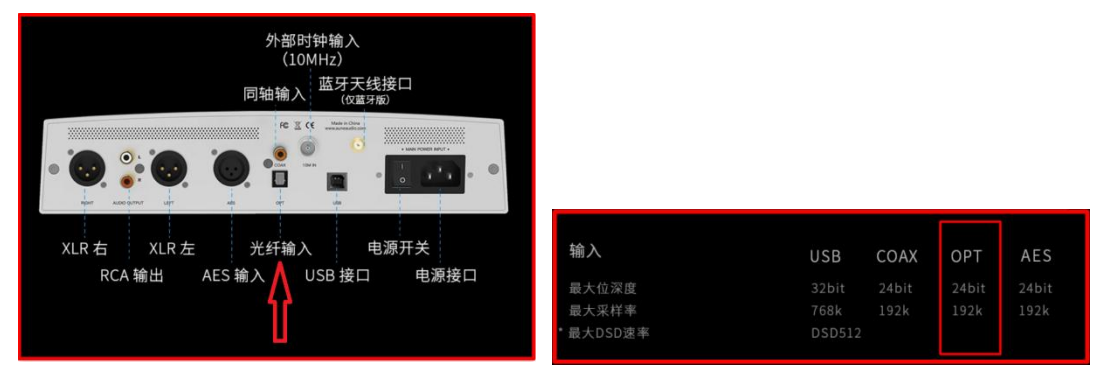

(3) **同轴输入**──-COAX 数字同轴输入的支持能力是 24bit192K, 不支持 DOP 输入, 可以跟其 他具备同轴输出的设备连接使用(用 RCA 插头的同轴线连接)(使用同轴输入时请单击旋钮 将显示屏左上角的输入通道切换到 COX)

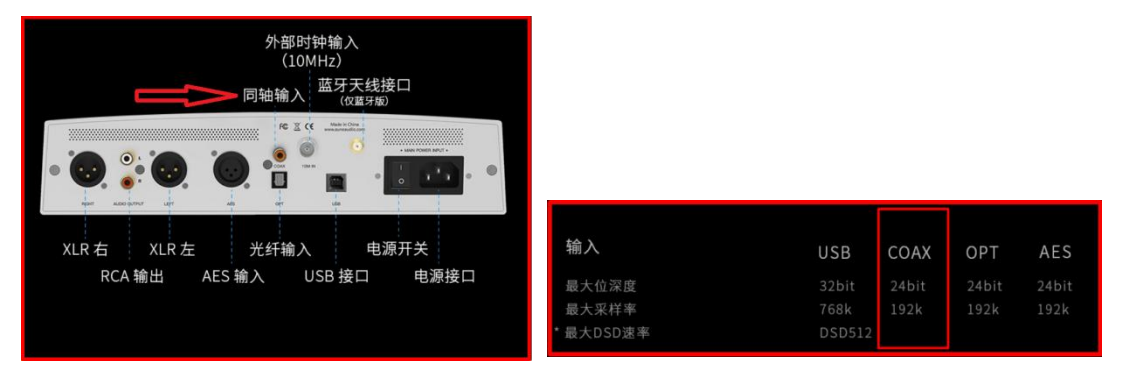

(4) AES 输入→→→数字 AES 输入的支持能力是 24bit192K,不支持 DOP 输入,可以跟其他具备同轴输出的设备连接使用(用三芯卡侬的 XLR 线材连接)(使用 AES 输入时请单击旋钮将显示屏左上角的输入通道切换到 AES)

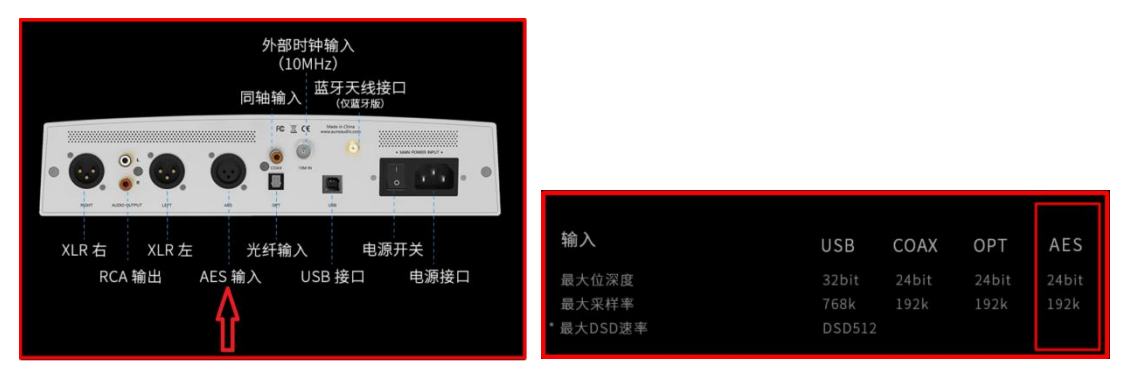

(5) **外部时钟输入**——10Mhz 频率的时钟输入口跟外部独立的时钟设备连接之后(比如 aune 出品的 SC1 时钟),用于进一步升级 S9C 内部的时钟信号,从而起到提升音质的作用。(用时 钟线连接)

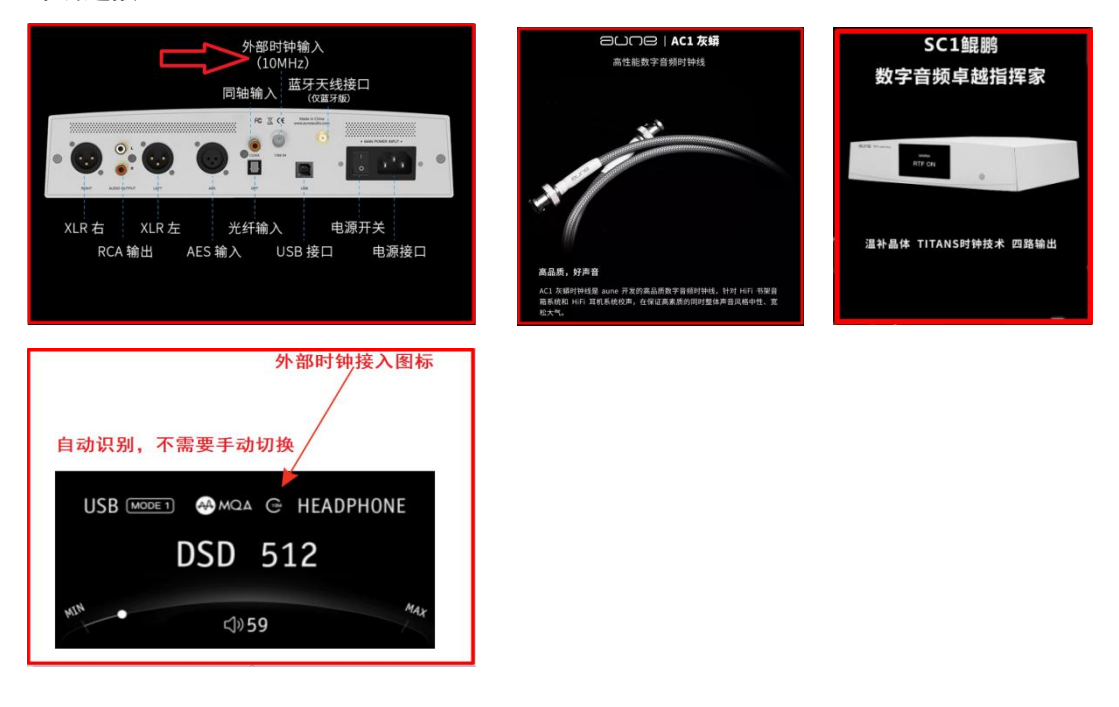

(6) RCA 单端和 XLR 平衡模拟音频信号输出口──可以用 RCA 双莲花线或者 XLR 卡侬平衡线 直接跟各种功放音响设备(包含有源音箱)连接,并且可以调节音量。使用 RCA 或者 XLR 模拟音频输出连接设备时,请双击旋钮将显示屏右上角的输出模式切换到 LINE OUT

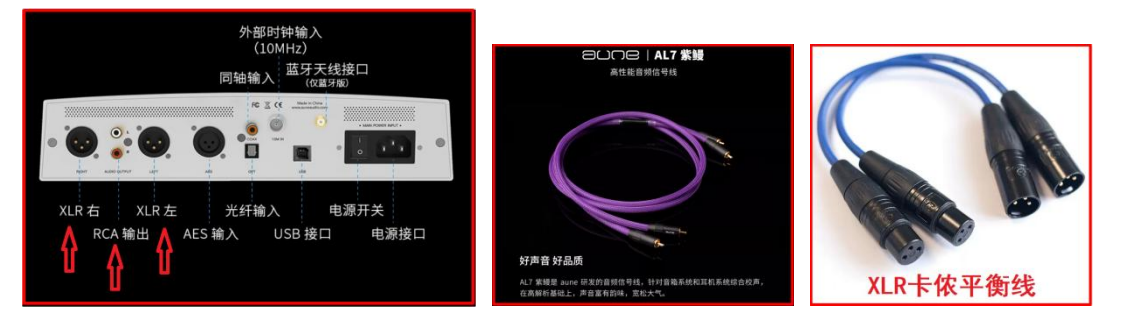

(7) **蓝牙天线接口**——仅限于蓝牙版的才具备蓝牙天线接口,安装好配套的天线之后,单击 旋钮将显示屏右上角的输入通道切换到 BT,然后打开手机的蓝牙,搜索设备,搜到 aune S9C 的名称之后点选进行配对连接即可,然后打开手机上的任意音乐播放器即可将音乐通过蓝牙 通道发送给 S9C 进行解码输出。

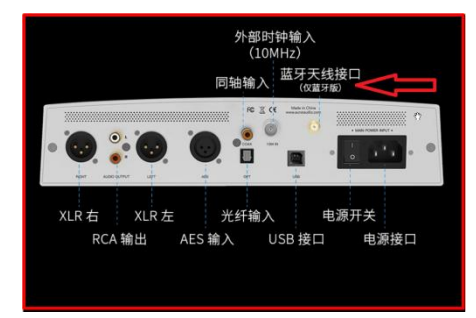

## 5: MODE1 和 MODE2 两种滤波模式的说明

MODE1 和 MODE2 滤波模式的作用在您购买店铺的详情页已有详细说明, 您可根据自己的听感自行选择。如下图:

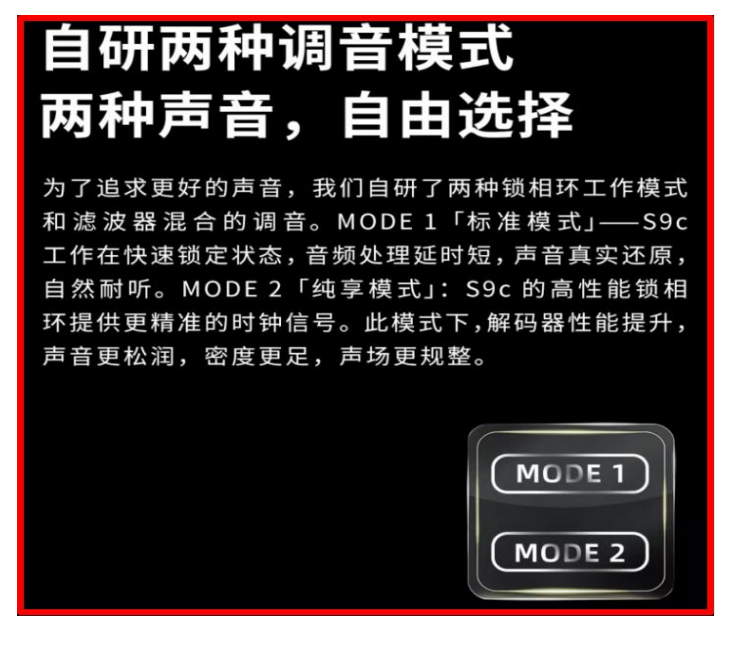

### 6: S9C 使用检查小科普

(1)为什么听耳机没有声音?

答:检查一下显示屏右上角的信息,如果显示的是 LINE OUT,请双击旋钮切换到 HEADPHONE 模式,也就是耳机输出模式。

(2) 为什么后面的 RCA 或者 XLR 连接功放音响设备(包含有源音箱)没有声音?

答:检查一下显示屏右上角的信息,如果显示的是 HEADPHONE,请双击旋钮切换到 LINE OUT 模式,也就是模拟音频输出模式。

(3) 为什么同轴和光纤输入 DSD 无声?

答:请认真看第 4 点的同轴和光纤输入说明,不支持 DOP 输入。因 S9C 是整机全时钟同步技术,在同步模式下无法做到 DOP 输入,要听 DSD 音乐请用电脑 USB 连接,详细设置请参考前面第 3 点:用 S9C 听 DSD 音乐的设置

(4) 前面的耳机口和后面的模拟音频口能同时输出吗?

答:不能,设计上就是不能同时输出的。

(5) 前面的3个耳机口可以同时插入3个耳机吗?

答:不建议同时插入3个耳机使用,否则会加重内部耳放电路的负载有可能会出现故障,不 同的耳机因为阻抗和灵敏度的不同,各个耳机之间的电动势也会产生不稳定的干扰进而严重 影响音质。

(6) 电脑装不上驱动

答:请检查自己的电脑系统版本,选择下载合适的驱动来安装,驱动下载之后不要放在电脑 桌面也不要放在 C 盘(安装时可以一直默认安装不用管安装路径,一般都默认安装在 C 盘), 有的电脑在装驱动之前可能需要先把跟 S9C 连接的 USB 线拔下来。具体请认真查看前面第 1 点:驱动的下载和安装

\*\*\*\*\*非常感谢您慧眼识珠选择使用我们这款 S9C 解码耳放一体机!如有其他使用上的问题请 及时联系客服,我们都会给与一对一指导解决的, aune 韦工竭诚为您服务,电话 15172353651(微 信同手机号)